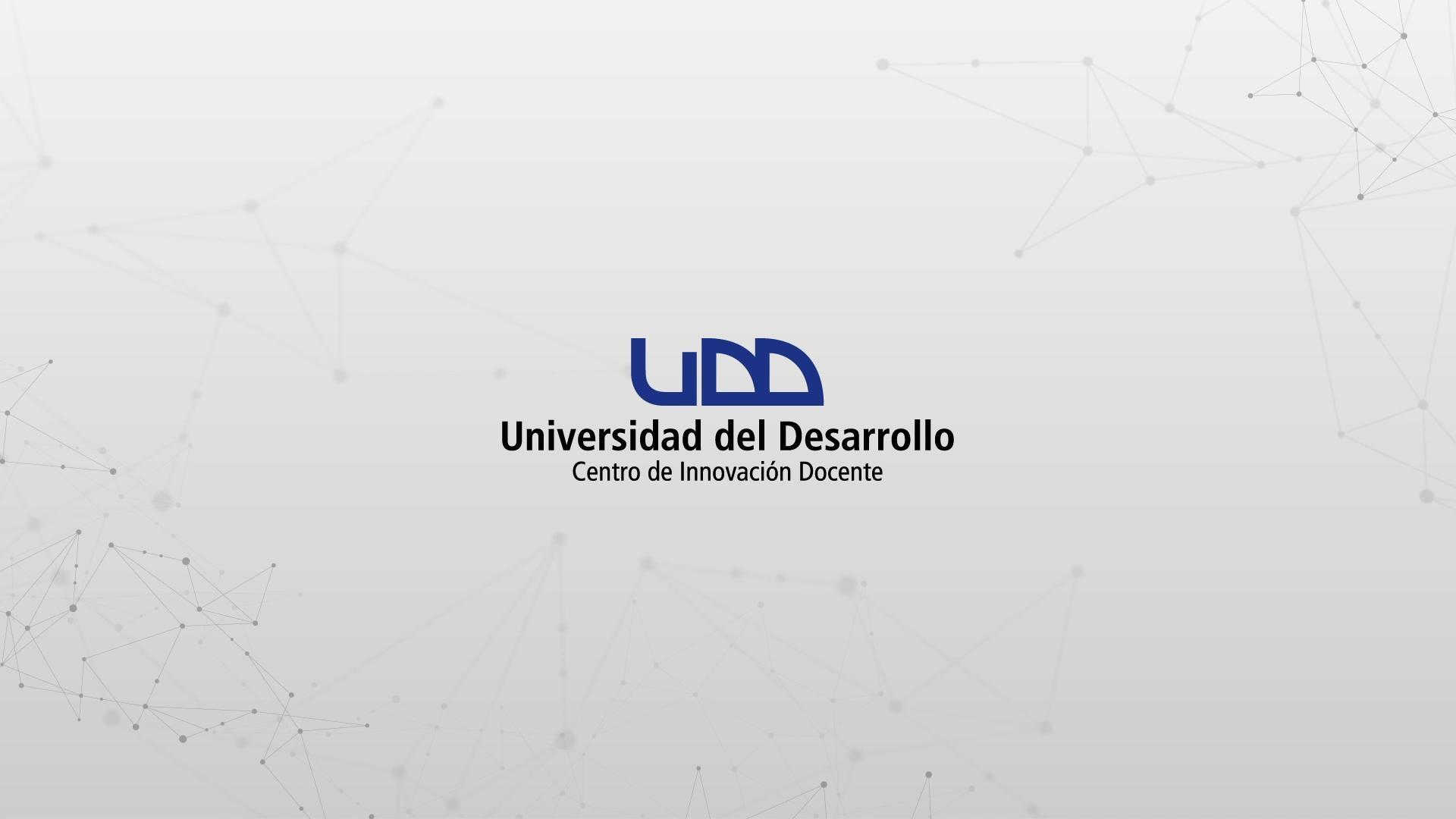

### ¿CÓMO CREAR PREGUNTAS DE TIPO ZONA ACTIVA?

### **PASO 1:**

# Selecciona de la lista el tipo de pregunta: Zona activa.

### PASO 1

| ×3       | Crear Configuraciones In           | forme Insertar contenido |                                     | Volver                        |
|----------|------------------------------------|--------------------------|-------------------------------------|-------------------------------|
| →I       |                                    | + Carga del archivo      | + Categorización                    |                               |
| 0 pts    | Crear                              | + Coincidencia           | + Completar el espacio<br>en blanco | Competencias (0) Vista previa |
|          | Título                             | + Elección múltiple      | + Ensayo                            |                               |
| <b>E</b> | 116010                             | + Fórmula                | + Numérico                          | 2                             |
|          | Diseñando tipos de                 | + Ordenar                | + Respuestas múltiples              |                               |
|          | Instrucciones                      | + Verdadero o falso      | + Zona activa                       |                               |
|          |                                    | + Estímulo               |                                     | 7                             |
|          | En esta evaluacion vamos a diseñar | los 1:                   |                                     |                               |
|          |                                    |                          |                                     |                               |

### **PASO 2:**

Define el nombre de la pregunta. Este nombre servirá solo como información para quien diseña la evaluación. No será visible para los estudiantes que realicen la prueba.

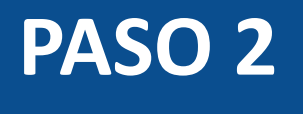

| 1 Zona activa Pregunta activar zona                                                                                          |                  | ⑪    |
|----------------------------------------------------------------------------------------------------|------------------|------|
|                                                                                                    |                  |      |
| 🥡 Este tipo de pregunta no está accesible para los usuarios que requieren acceso solamente con teclado o que requieren lecto | res de pantalla. |      |
|                                                                                                    |                  |      |
|                                                                                                    |                  |      |
| Arrastrar y soltar aquí o <u>Examinar</u>                                                                                    |                  |      |
| > Opciones                                                                                                    |                  |      |
| > Alinear con las competencias (0)                                                                                           |                  |      |
| > Banco de items                                                                                                    |                  |      |
|                                                                                                    |                  |      |
| 1 Puntos F                                                                                                    | Cancelar         | isto |
| $\mathbf{+}$                                                                                                    |                  |      |

### **PASO 3:**

Ahora, escribe la pregunta en el editor de texto. Si es necesario, agrega instrucciones e información adicional.

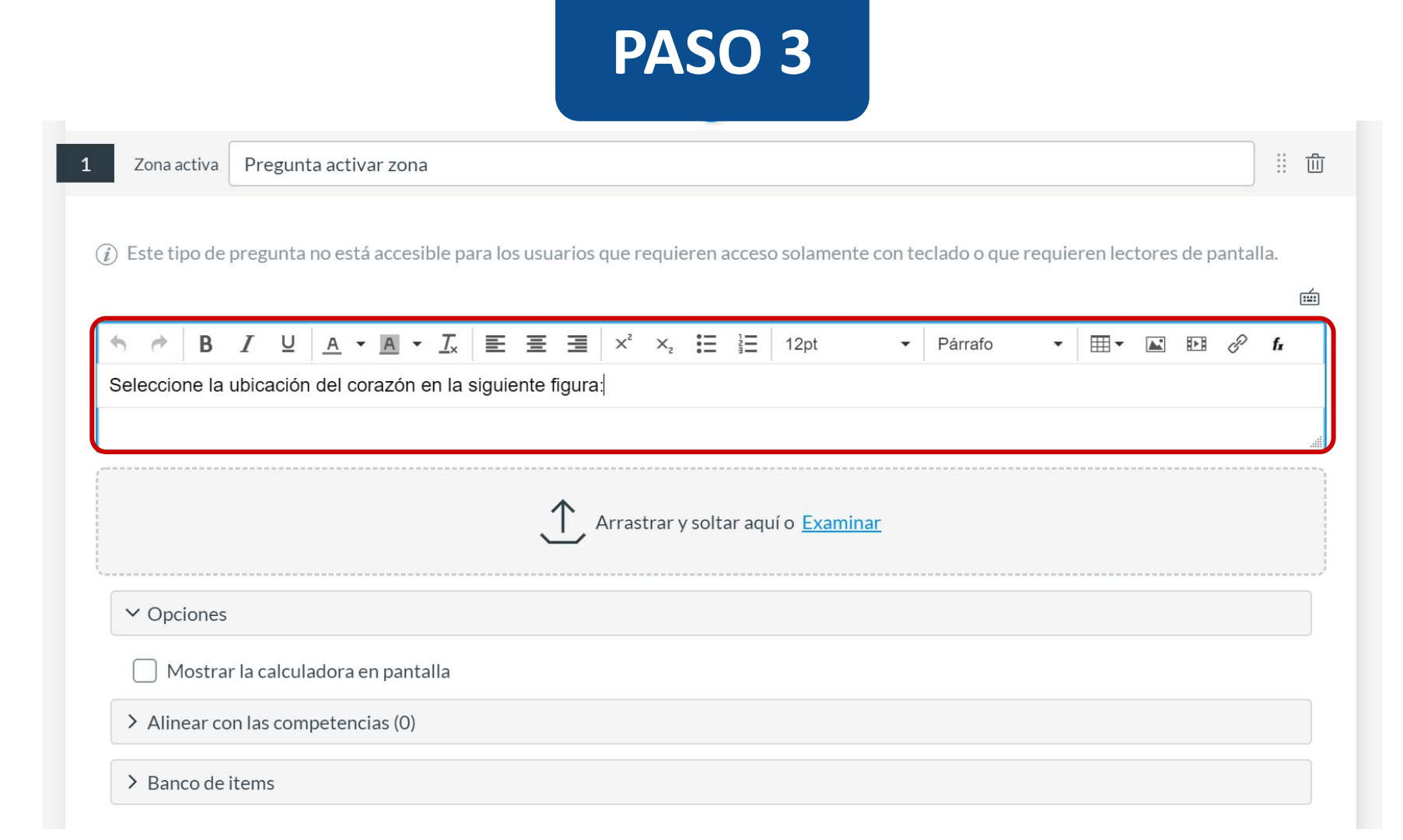

### **PASO 4:**

### Selecciona el archivo desde tu computador.

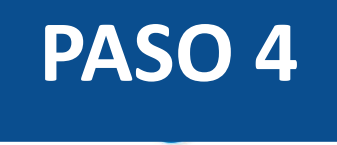

Zona activa Pregunta activar zona

... 创

(i) Este tipo de pregunta no está accesible para los usuarios que requieren acceso solamente con teclado o que requieren lectores de pantalla.

| h ∂ B         | I⊔          | <u>A</u> • | <u>A</u> - | <u></u> × |        | Ξ      | ∃        | ײ     | $X_{z}$ | :=     |        | 12pt      | •              | F | árrafo | • | ∎▪ | <b>A</b> * | P    | fx |
|---------------|-------------|------------|------------|-----------|--------|--------|----------|-------|---------|--------|--------|-----------|----------------|---|--------|---|----|------------|------|----|
| Seleccione la | ubicaciór   | i del co   | razón e    | en la s   | siguie | nte fi | gura     | :     |         |        |        |           |                |   |        |   |    |            |      |    |
|               |             |            |            |           |        |        |          |       |         |        |        |           |                |   |        |   |    |            |      |    |
|               |             |            |            |           |        |        |          |       |         |        |        |           |                |   |        |   |    |            | <br> |    |
|               |             |            |            |           |        |        | <u>۱</u> | Arras | trary   | / solt | ar adı | lí o Exar | ninar          |   |        |   |    |            |      |    |
|               |             |            |            |           |        | ~      | <u>'</u> | 41105 | crar ;  | y Jon  | ar aqu |           | <u>Initian</u> |   |        |   |    |            |      |    |
|               |             |            |            |           |        |        |          |       |         |        |        |           |                |   |        |   |    |            | <br> |    |
| ✓ Opciones    |             |            |            |           |        |        |          |       |         |        |        |           |                |   |        |   |    |            |      |    |
| 🗌 Mostrai     | r la calcul | adora e    | en panta   | Illa      |        |        |          |       |         |        |        |           |                |   |        |   |    |            |      |    |
| > Alinear co  | n las com   | petenc     | ias (0)    |           |        |        |          |       |         |        |        |           |                |   |        |   |    |            |      |    |
|               |             |            |            |           |        |        |          |       |         |        |        |           |                |   |        |   |    |            |      |    |
| > Banco de i  | items       |            |            |           |        |        |          |       |         |        |        |           |                |   |        |   |    |            |      |    |

### **PASO 5:**

# Puedes usar una de las tres formas indicadas para dibujar la zona activa.

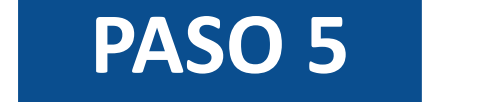

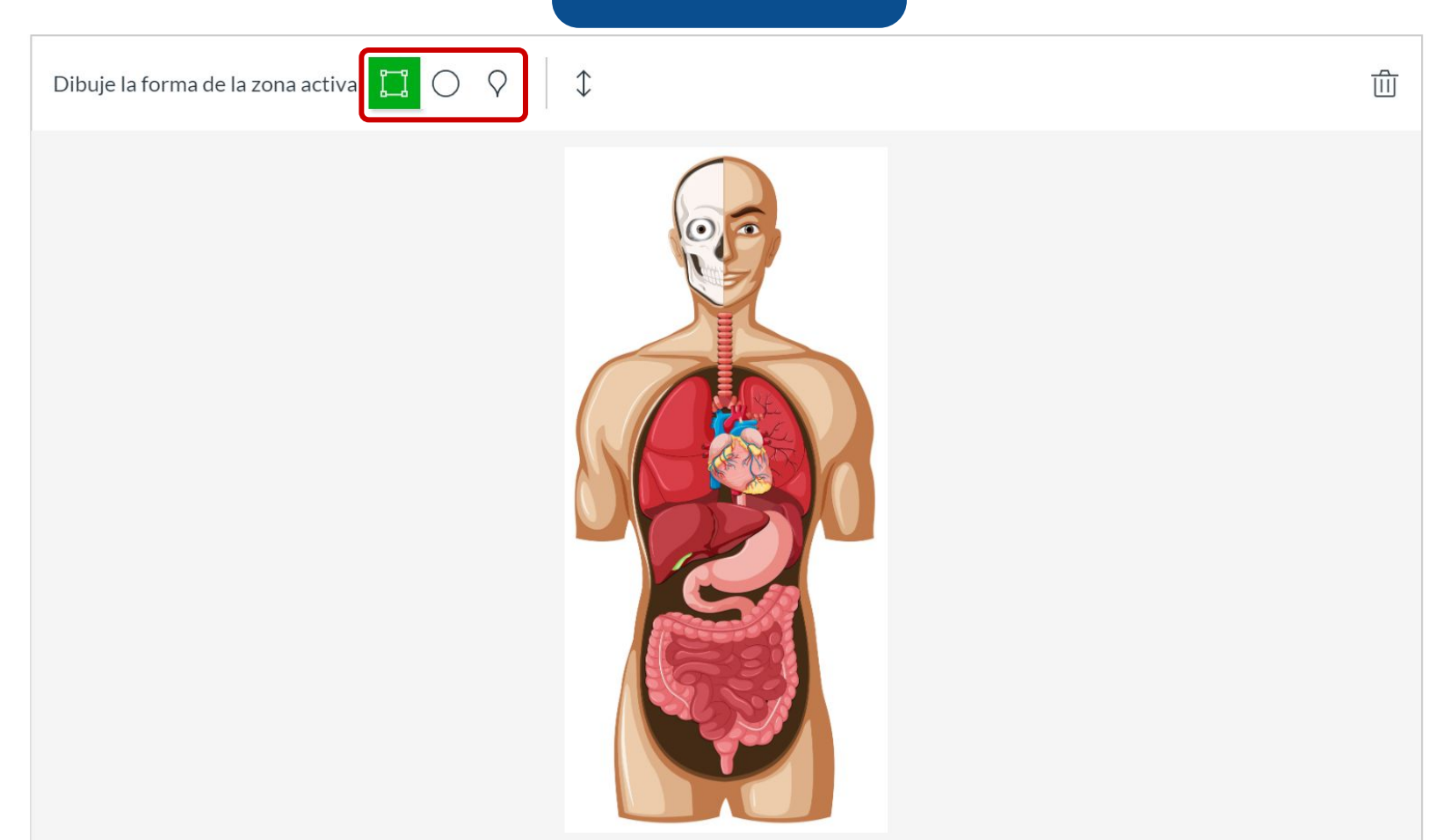

### **PASO 6:**

Para crear una zona activa cuadrada o circular, haz clic en la forma y luego dibújala sobre la zona deseada.

### PASO 6

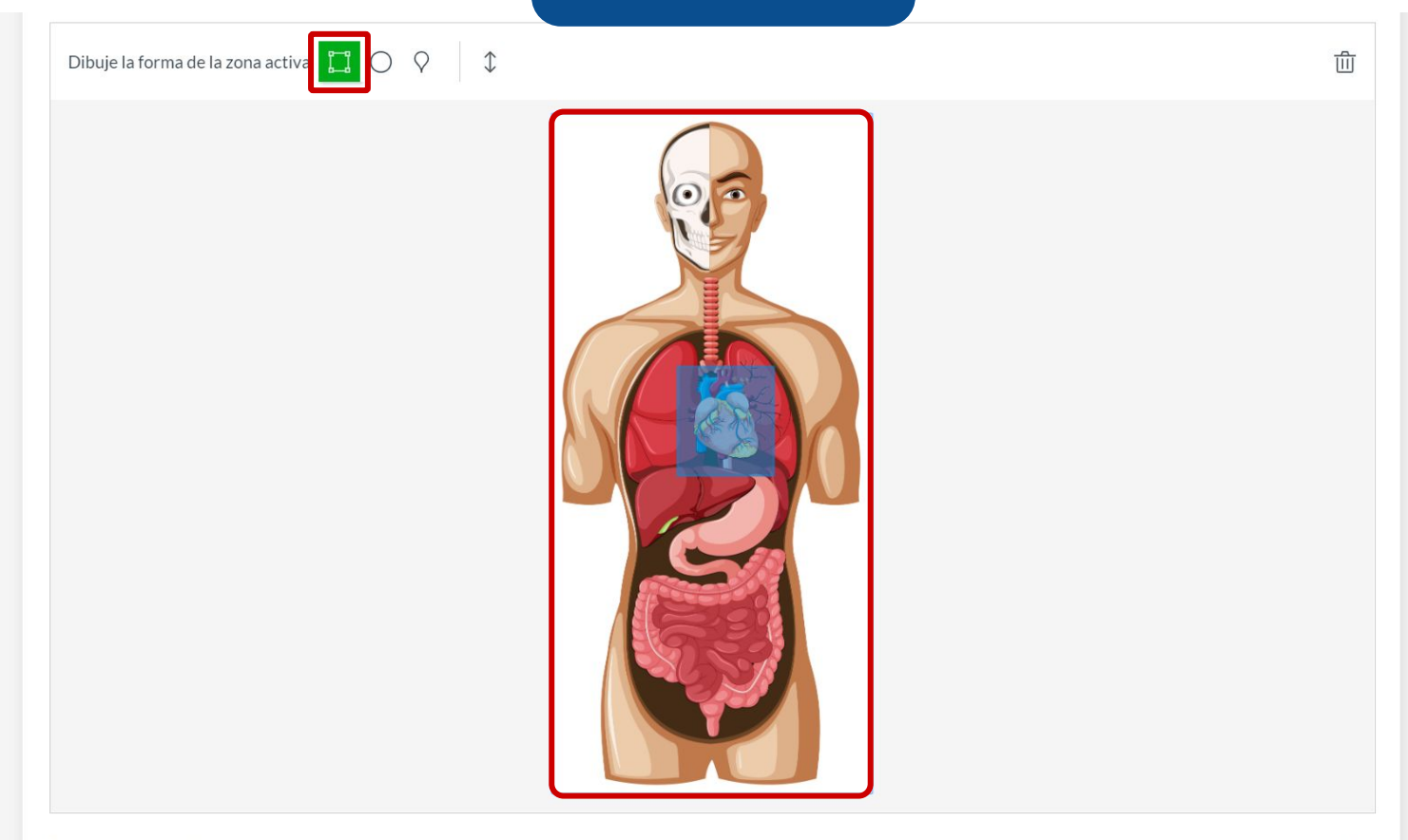

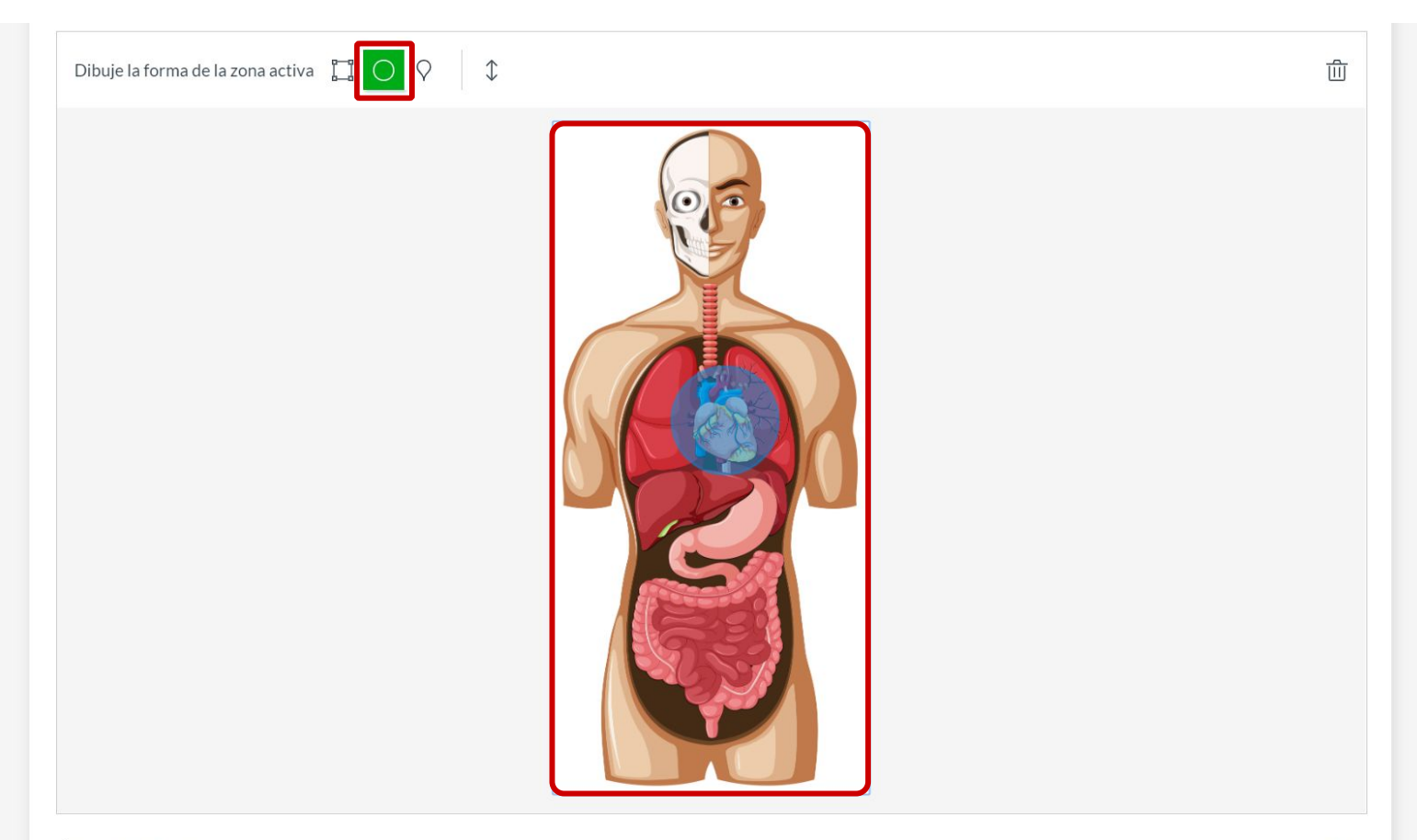

### **PASO 7:**

Para crear una zona activa de polígono, haz clic en la forma correspondiente. Luego, haz clic en la imagen y arrastra la herramienta alrededor de esta para crear cada lado del polígono.

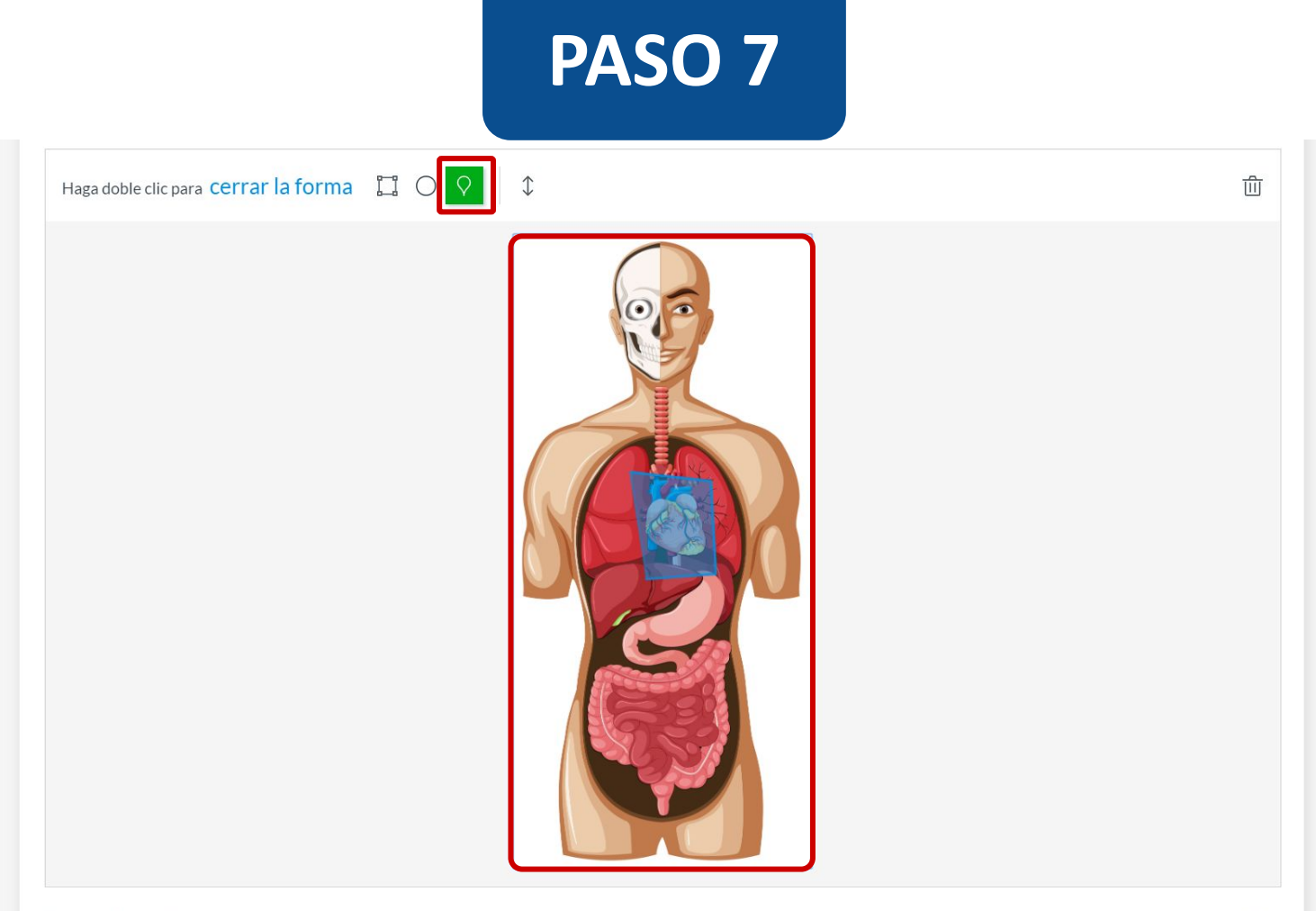

Polígono Zona activa Los clics dentro de la zona activa recibirán puntos completos

### **PASO 8:**

Opcionalmente, puedes agregar la pregunta a la rúbrica o competencia de la evaluación, y al banco de preguntas.

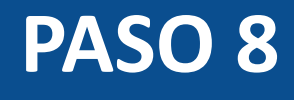

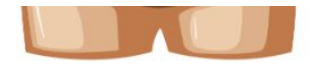

面

Listo

Cancelar

#### Cuadrado Zona activa

Los clics dentro de la zona activa recibirán puntos completos

#### > Opciones

> Alinear con las competencias (0)

#### > Banco de items

5 个 Puntos 原

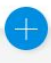

### **PASO 9:**

Puedes agregar comentarios o retroalimentación predeterminados ante una respuesta correcta, incorrecta o a modo general.

### PASO 9

| -                                                                            | Valoración del estudiante                                                                                                    |          | ×     |
|------------------------------------------------------------------------------|----------------------------------------------------------------------------------------------------|----------|-------|
|                                                                              | Para una respuesta correcta                                                                                                    |          | Í     |
| <b>uadrado Zona activa</b><br>os clics dentro de la zona activa recibirán pu |                                                                                                    | •        |       |
| > Opciones                                                                   |                                                                                                    |          |       |
| > Alinear con las competencias (0)                                           | Para una respuesta incorrecta                                                                                                    |          | i     |
| > Banco de items                                                             | $ \begin{array}{c c c c c c c c c c c c c c c c c c c $                                                                                                    | •        |       |
| A Puntos                                                                     |                                                                                                    |          |       |
|                                                                              | Proporcione valoración general (independientemente de la respuesta)                                                                                                    |          | Í     |
|                                                                              | $ \Rightarrow \Rightarrow B I \sqcup \underline{A} \bullet \underline{A} \bullet \underline{I}_{x} \equiv \Xi \equiv x^{2} \times_{z} \Xi \stackrel{2}{=} 12pt \bullet Párrafo $ $ \blacksquare \bullet B f I \sqcup f \bullet A \bullet \underline{I}_{x} = U = U = U = U = U = U = U = U = U = $ | •        |       |
|                                                                              |                                                                                                    |          |       |
|                                                                              |                                                                                                    | Cancelar | Listo |

### **PASO 10:**

Define el puntaje para esta pregunta y selecciona el botón Listo, para guardar.

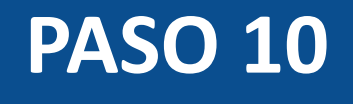

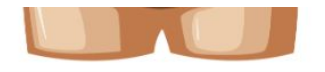

而

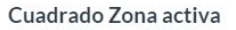

Los clics dentro de la zona activa recibirán puntos completos

> Opciones

> Alinear con las competencias (0)

> Banco de items

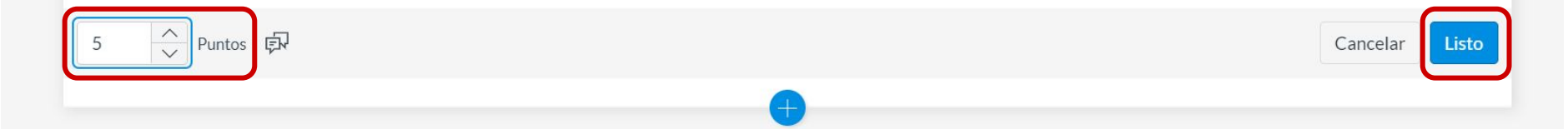

¡Listo! Has creado tu pregunta.

A continuación, te mostraremos cómo tus estudiantes ven la pregunta.

### Vista de la pregunta

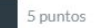

Seleccione la ubicación del corazón en la siguiente figura:

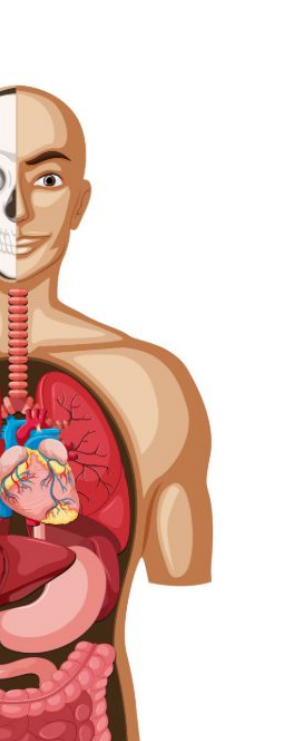

.

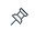

### Selección de respuesta

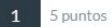

Seleccione la ubicación del corazón en la siguiente figura:

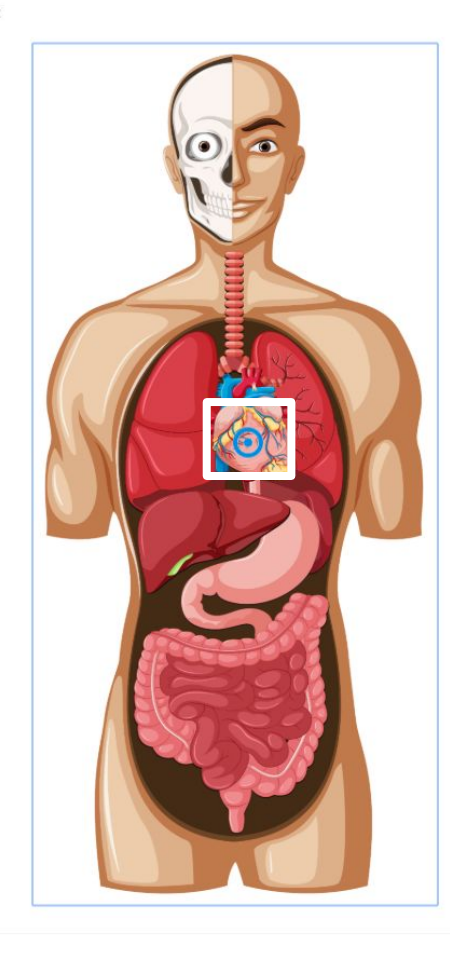

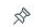

### **Corrección automática**

#### Resultados Ronal Guevara

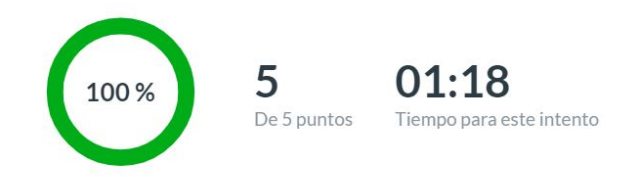

#### Sus respuestas:

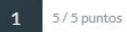

Seleccione la ubicación del corazón en la siguiente figura:

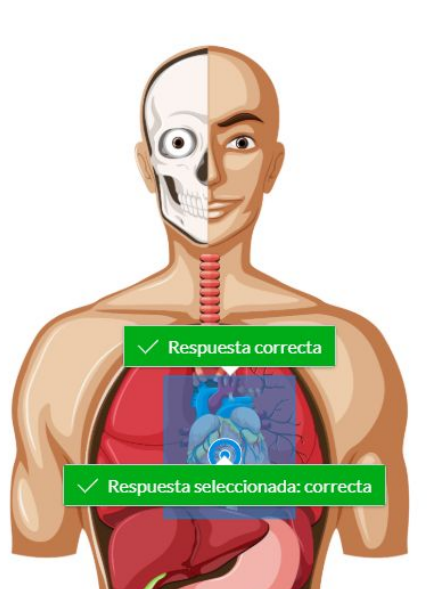

# Universidad del Desarrollo

Centro de Innovación Docente

Para más tutoriales, visita: auladigital.udd.cl

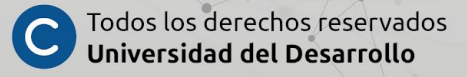